# How to Control Tabor AWGs with LabVIEW

## Using the IVI Driver

In the previous tutorials, we have shown how to install all the necessary drivers and how to communicate with Tabor AWG using SCPI commands. Another way of using LabVIEW to control Tabor AWGs, is by using the Tabor IVI driver. This way, one can communicate with the Tabor AWG, using pre-defined functions. In this tutorial, we will give a quick start guide on how you can communicate with the Tabor AWG using the IVI driver.

For this tutorial, we will use LabVIEW 2015 32bit and a USB interface, together with the Tabor WX2184C and its latest version of the WX218x 32bit IVI driver. While there are differences when using other Tabor families of instruments the basics are the same. To ensure you successfully established all the necessary settings for remote control over the Tabor instrument using LAN/USB/GPIB, please go over our <u>connectivity tutorials</u> on Tabor's website.

#### → To connect and control the Tabor's Instrument using the IVI driver

 Set the USB/LAN/GPIB as the remote interface, using the Tabor's front panel buttons. To do so, go to: "Utility"->"Remote Interface"->"Select Interface"->"Control from Interface". Press Enter to select the active Interface you need. Wait for the answer "Done". We chose to demonstrate using USB.

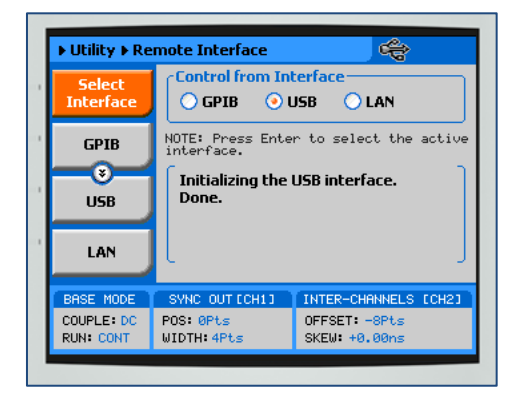

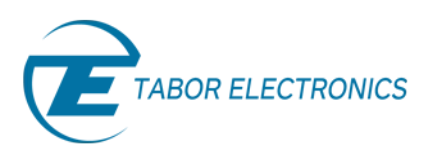

2. Once the LabVIEW is up and running, go to Tools->>Instrumentation->>Find Instrument Drivers...

|      | abVIEW                          |                                                                                                    |  |  |  |  |  |
|------|---------------------------------|----------------------------------------------------------------------------------------------------|--|--|--|--|--|
| File | e Operate                       | Tools Help                                                                                                    |  |  |  |  |  |
|      |                                 | Measurement & Automation Explorer                                                                                                    |  |  |  |  |  |
|      |                                 | Instrumentation Find Instrument Drivers                                                                                                    |  |  |  |  |  |
|      | <b>L</b>                        | Security User Name  Create Instrument Driver Project NI I/O Trace  Advanced Development                                                                                                    |  |  |  |  |  |
|      |                                 | LLB Manager<br>Import<br>Shared Visit Instrument Driver Network visting                                                                                                    |  |  |  |  |  |
|      | Recent                          | Distributed System Manager                                                                                                    |  |  |  |  |  |
|      | Blank V                         | Find VIs on Disk     Find VIs on Disk       Prepare Example VIs for NI Example Finder     Remote Panel Connection Manager       Web Publishing Tool     Control and Simulation       Find LabVIEW Add-ons     Find LabVIEW Add-ons       Advanced     v                                                                                    |  |  |  |  |  |
|      | Find Conne function     LabVIEW | Drivers and Add-ons       Community and Support         ect to devices and expand the onality of LabVIEW.       Participate in the discussion forums or request technical support.         Version       Participate in the discussion forums or request technical support.         Version       The Future of LabVIEW is HereSee it Now. |  |  |  |  |  |

Expand the installed Instrument drivers to see what drivers are installed. Expand the Connected instruments to see if LabVIEW identifies the Tabor unit.

| NI Instrument Driver Finder - Configure Search Connected Instruments Tabor Electronics WX2184C Installed Instrument Drivers Agilent 34401 ini579x win1WS ww107x ww107x ww107x ww257x wv218x | You are not logged in. Instrument Driver downloads are available free of charge to registered ni.com users. You will be prompted to create a new profile or login after you have selected a driver to install. Login Login Scan for Instruments Manufacturer <select one=""> <sli>Additional Keywords WX2184C NI Certified Drivers Only</sli></select> |
|----------------------------------------------------------------------------------------------------|----------------------------------------------------------------------------------------------------|
| "You can double-click a connected instrument in this<br>tree to help create your query, or double-click an<br>installed driver to start using it.                                           | < Back Search > Close Help                                                                                                    |

Double click on the 'wx218x' icon, it will open a new window.

#### NOTE

If the Tabor driver isn't visible on the NI Instrument Driver Finder, please refer to the instructions in "How to Control Tabor AWGs with LabVIEW – Getting started" tutorial, regarding how to copy & paste the 'wx218x' folder into LabVIEW's instr.lib folder.

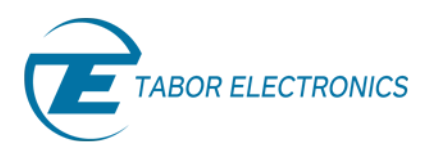

3. Click on the 'Open Palette':

| trument driver. P | lease   |
|-------------------|---------|
| trument driver. P | lease   |
|                   | Ŧ       |
|                   |         |
|                   | Explore |
|                   |         |
|                   |         |

It will open the Tabor wx218x VIs Palette, which you could use to drag & drop each VI found in the IVI driver's wrapper, to your generated code:

| wx218x       |                |                | B            |
|--------------|----------------|----------------|--------------|
| 🕆 🔍 Searc    | h 🔌 Customiz   | :e▼            |              |
|              |                |                |              |
| WX218X<br>VI | WX218X         | WX218X         | WX218X       |
| wx218x VI Tr | wx218x Initial | wx218x Initial | wx218x Close |
| Example      | 10110010       |                | 5 <b>_</b>   |
| Examples     | Action         | Configuration  | Instrument S |
|              |                |                |              |
| Utility      |                |                |              |

4. Right click on the 'wx218x VI tree' & choose to 'Open VI':

| wx218x             |                        | 8                       |  |  |  |  |  |
|--------------------|------------------------|-------------------------|--|--|--|--|--|
| Û Q                | 🕆 🔍 Search 🖏 Customize |                         |  |  |  |  |  |
|                    | wx218x VI Tree.vi      |                         |  |  |  |  |  |
| WX218<br>VI<br>TRE | Add Item to Favorites  | WX218X                  |  |  |  |  |  |
| wx218              | Help<br>Examples       | 8x Initial wx218x Close |  |  |  |  |  |
| Exe                | Open VI<br>Place VI    | iguration Instrument S  |  |  |  |  |  |
| Utili              | ty                     |                         |  |  |  |  |  |

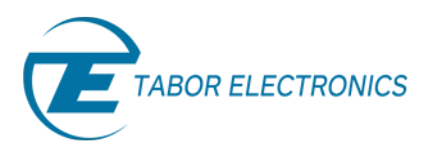

It will show you all the available VIs in the Tabor VI tree:

| wx218x VI Tree.vi Front Panel                                                                                                    |    |
|----------------------------------------------------------------------------------------------------|----|
| le Edit View Proiect Operate Tools Window Help<br>wx218x VI Tree.vi Block Diagram                                                                                                    |    |
| File Edit View Project Operate Tools Window Help         Image: State of the state of the s |    |
| Initialize & Close                                                                                                    | [  |
| Examples Examples                                                                                                    | E  |
| Action                                                                                                    | -  |
| Configuration                                                                                                    |    |
| Amplitude Modulation                                                                                                    |    |
| Arbitrary Sequence                                                                                                    |    |
|                                                                                                    |    |
| Arbitrary Waveform Frequency                                                                                                    |    |
| Burst Burst                                                                                                    |    |
| LV Frequency Modulation                                                                                                    |    |
|                                                                                                    |    |
| NI.LV.Dialog                                                                                                    | ۱. |

- 5. You can reach the Tabor VI tree in a similar way:
  - a. open a new VI:

| LabVIEW                                                                   |                                       |
|---------------------------------------------------------------------------|---------------------------------------|
| File Operate Tools Help                                                   |                                       |
| New VI Ctrl+N                                                             |                                       |
| New                                                                       |                                       |
| Open Ctrl+0 W 2015                                                        | Search                                |
| Create Project                                                            |                                       |
| Open Project                                                              |                                       |
| Recent Project                                                            | en Existing                           |
| Recent Files                                                              |                                       |
| Exit Ctrl+Q Recent Projects                                               | · · · · · · · · · · · · · · · · · · · |
| Didrik VI                                                                 |                                       |
|                                                                           |                                       |
|                                                                           |                                       |
|                                                                           |                                       |
|                                                                           |                                       |
|                                                                           |                                       |
|                                                                           | <b>v</b>                              |
|                                                                           |                                       |
| Connect to devices and expand the Participate in the discussion forums or |                                       |
| functionality of LabVIEW. request technical support. from                 | m previous versions.                  |
|                                                                           |                                       |
| S Laborer Where Does the Data Go?                                         |                                       |
| Lad VIC V INCWS     Rack to the Drawing Roard: Investing in Visual Design |                                       |
|                                                                           |                                       |

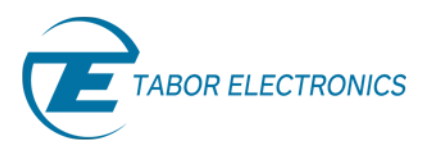

b. Go to Tools->>LLB manager...

|      | Untitled 1 Front Panel |         |         |         |                                                                              |                                      |   |
|------|------------------------|---------|---------|---------|------------------------------------------------------------------------------|--------------------------------------|---|
| 🖪 Ur | ntitled 1              | L Block | Diagram |         |                                                                              |                                      |   |
| File | Edit                   | View    | Project | Operate | Tools Window Help                                                            |                                      |   |
|      | ⇒                      | æ (     |         | } 🛱 40  | Measurement & Automation Explorer<br>Instrumentation                         | \$<br>Image: Search<br>Image: Search |   |
|      |                        |         |         |         | Profile                                                                      |                                      |   |
|      |                        |         |         |         | User Name                                                                    |                                      |   |
|      |                        |         |         |         | Information on Building Applications                                         |                                      |   |
|      |                        |         |         |         | LLB Manager                                                                  |                                      |   |
|      |                        |         |         |         | Import                                                                       | •                                    |   |
|      |                        |         |         |         | Shared Variable<br>Distributed System Manager                                | •                                    |   |
|      |                        |         |         |         | Find VIs on Disk                                                             |                                      |   |
|      |                        |         |         |         | Prepare Example VIs for NI Example Finder<br>Remote Papel Connection Manager |                                      |   |
|      |                        |         |         |         | Web Publishing Tool                                                          |                                      |   |
|      |                        |         |         |         | Control and Simulation                                                       | •                                    |   |
|      |                        |         |         |         | Find LabVIEW Add-ons                                                         |                                      |   |
|      |                        |         |         |         | Advanced                                                                     | •                                    |   |
|      |                        |         |         |         | Options                                                                      |                                      | - |
|      |                        |         |         |         |                                                                              |                                      |   |
| •    |                        |         |         |         |                                                                              |                                      |   |
| _    | _                      | _       |         |         |                                                                              |                                      |   |

c. Select the path as seen below, then double click on the wx218x.llb file:

| 🔛 LLB Manager                                           | LLB Manager                                             |
|---------------------------------------------------------|---------------------------------------------------------|
| File Edit View Favorites Help                           | File Edit View Favorites Help                           |
|                                                         | oo 15 18 x 10 x 16 15                                   |
| C:\Program Files (x86)\National Instruments\LabVIEW 💽 🔂 | C:\Program Files (x86)\National Instruments\LabVIEW 🖃 🗁 |
| Drives                                                  | Drives                                                  |
| C/                                                      | C:\                                                     |
| Program Files (x86)                                     | Program Files (x86)                                     |
| National Instruments                                    | National Instruments                                    |
| LabVIEW 2015                                            | LabVIEW 2015                                            |
| instr.lib                                               | instr.lib                                               |
| C Template - Spectrum Analyzer                          | wx218x                                                  |
| Agilent 34401                                           | dir - Instrument Specific - Trigg                       |
| 🗀 ni579x =                                              | dir - Instrument Specific - XInst                       |
| 🛅 niHWS                                                 | 📄 dir - Instrument Specific.mnu                         |
| 🗀 ww107x                                                | 📄 dir - Utility.mnu 🦳                                   |
| 🗀 ww128x                                                | 📄 dir.mnu                                               |
| 🚞 ww257x                                                | E Report.html                                           |
| 🚞 wx218x                                                | wx218x.llb                                              |
| 📄 dir.mnu 🚽                                             | wx218x.rc                                               |
| 4                                                       | · · · · · ·                                             |
|                                                         |                                                         |

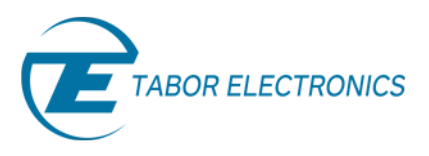

d. Double click on the 'wx218x VI Tree.vi':

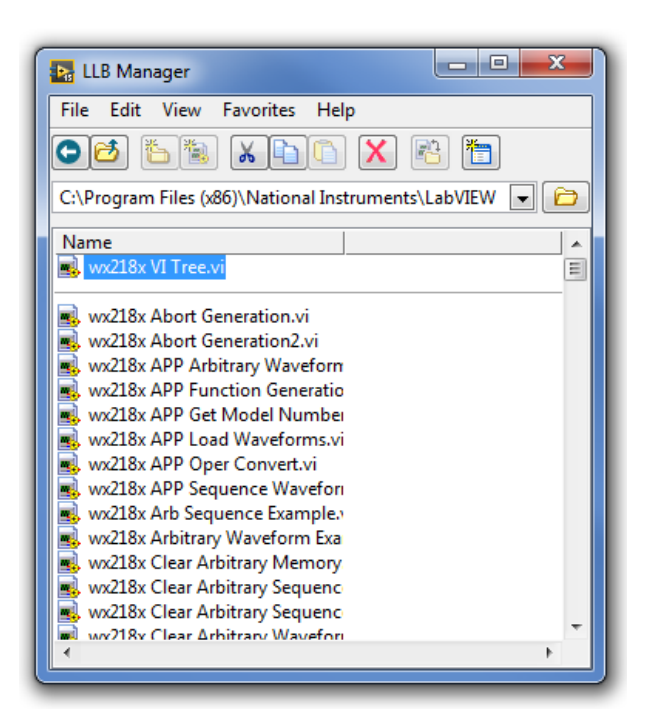

e. Once it will open, go to Window->>Show Block Diagram:

|                                                                                                    |                                                                                                    | File     Edit     View     Favorites     Help       Image: The state of the state of t                                                                            |  |
|----------------------------------------------------------------------------------------------------|----------------------------------------------------------------------------------------------------|----------------------------------------------------------------------------------------------------|--|
| wx218x VI Tree.vi Front Panel<br>File Edit View Project Operate Tools<br>Image: Second state         Image: Second state         Im | Window Help<br>Show Block Diagram<br>Show Project<br>Tile Left and Right<br>Tile Up and Down<br>Full Size<br>1 ws218x VI Tree.vi Front Panel<br>2 LLB Manager<br>3 Untitled 1 Block Diagram<br>4 Untitled 1 Front Panel<br>All Windows | Ctrl+E  Ctrl+T  Ctrl+/  Ctrl+Shift+W  Etrl+Shift+W  Ctrl+Shift+W  Etrl+Shift+W  Etrl+S |  |
|                                                                                                    | TIT                                                                                                    |                                                                                                    |  |

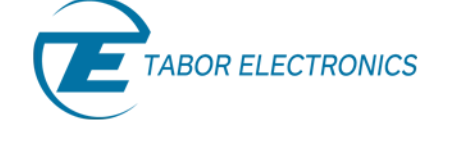

It will show you all the available VIs in the Tabor VI tree:

| wx218x VI Tree.vi Front P | anel                                                  |                                                                                                    |
|---------------------------|-------------------------------------------------------|----------------------------------------------------------------------------------------------------|
| File Edit View Project    | Operate Tools Window Help<br>15pt Application Font  ▼ | G• (≝• ) @• •   Search Q ?                                                                                                    |
|                           | wx218x VI Tree.vi Block Diagram                       |                                                                                                    |
|                           | File Edit View Project Oper                           | ate Tools Window Help                                                                                                    |
| wx2                       | <ul><li>№ @ II @ 2.</li></ul>                         | । 🗤 🐨 🗗 9pt Application Font 🖃 🏣 📆 🚳 🖓 🛀 🔍 💡 🏜                                                                                                    |
|                           |                                                       |                                                                                                    |
|                           | Initialize & Close                                    |                                                                                                    |
|                           | Examples                                              |                                                                                                    |
|                           | Action                                                |                                                                                                    |
|                           | Configuration                                         |                                                                                                    |
|                           | Amplitude Modulation                                  |                                                                                                    |
|                           | Arbitrary Sequence                                    |                                                                                                    |
|                           | Arbitrary Waveform                                    | LURAL RELEASED FOR THE PARTY PARTY P |
|                           | Arbitrary Waveform Freque                             | ency The second second  |
| •                         | Burst                                                 | 8244<br>2014<br>10.020                                                                                                    |
|                           | Frequency Modulation                                  |                                                                                                    |
|                           | General                                               |                                                                                                    |
|                           | Standard Waveform                                     |                                                                                                    |
|                           | Trigger                                               | несни<br>©                                                                                                    |
|                           | •                                                     |                                                                                                    |

- 6. Here is a short basic example, to set a 50MHz 2Vp-p square waveform in standard mode, just to get a feel of how to communicate using the Tabor IVI driver VIs:
  - a. Drag & drop the 'Initialize with Options.vi' and the 'close.vi' to a new blank VI:

| 🔚 Untitled 1 Block Diagram * |                    |                                 |                                          |
|------------------------------|--------------------|---------------------------------|------------------------------------------|
| File Edit View Project Opera | ate Tools Window H | Help                            |                                          |
| ₩ 22 <b>1</b> ¥ 35           |                    |                                 | Search                                   |
|                              |                    | wx218x VI Tree.vi Block Diagram | ate Tople Window Help                    |
|                              |                    | II @ \$\$                       | 🗤 🗇 🗗 9pt Application Font 🔍 🎦 🔂 🖓 🔛 🖓 🖓 |
|                              | WE218X             | Initialize & Close              |                                          |
|                              |                    | Examples                        | X MICA 101 WILLIAN<br>AND<br>EX Ex Ex    |
|                              |                    | Action                          |                                          |
|                              |                    | Configuration                   |                                          |
|                              |                    | Amplitude Modulation            |                                          |
|                              |                    | Arbitrary Sequence              |                                          |
|                              |                    | Arbitrary Waveform              |                                          |
| •                            |                    | Arbitrary Waveform Freque       | WEATER<br>Ency Deal                      |
|                              |                    | Burst                           | νν3ν<br>==<br>                           |
|                              |                    | Frequency Modulation            |                                          |
|                              |                    | General                         |                                          |
|                              |                    | Standard Waveform               |                                          |
|                              |                    | Trigger                         | 5=<br>5=<br>                             |
|                              |                    |                                 | 1 128822997<br>4 111                     |

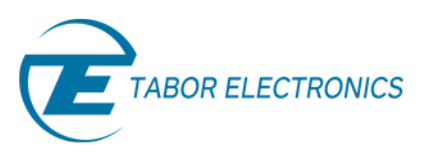

b. Wire them as seen below:

| 📴 Untitled 1.vi Block Diagram *                                                                                       | - 0 × |
|----------------------------------------------------------------------------------------------------|-------|
| File       Edit       View       Project       Operate       Tools       Window       Help <td< td=""><td></td></td<> |       |
| •                                                                                                    |       |

c. Create an Error-out indicator for the 'Close.vi' by right clicking on the VI and choosing to create all controls and indicators as can be seen below:

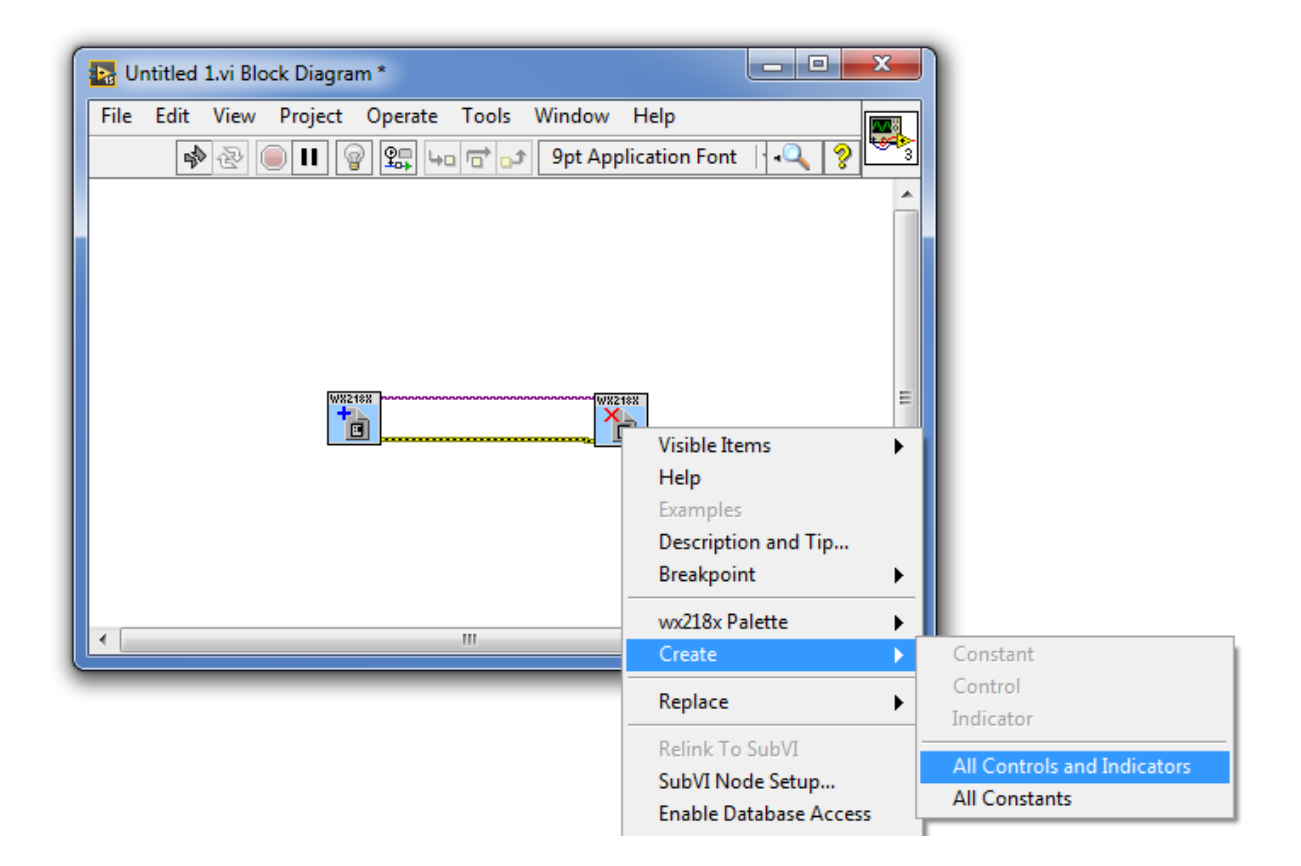

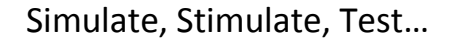

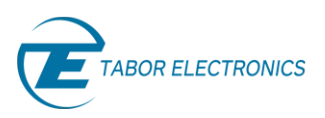

- \_ х 🛂 Untitled 1.vi Block Diagram \* File Edit View Project Operate Tools Window Help 🏟 🐼 🛑 🚺 💡 🕵 🖕 🗃 🗗 9pt Application Font 🕴 🗬 WX218X Visible Items Help Examples Description and Tip... Breakpoint • wx218x Palette • Constant Þ Control Replace •
- d. In the same way, create all controls and indicators for the 'Initialize with options.vi':

e. Delete the Optional string control, as it is not necessary at this point:

Enable Database Access

Relink To SubVI

SubVI Node Setup...

Indicator

All Constants

All Controls and Indicator

| 🔚 Untitled 1.vi Block Diagra | im *                                                                                                    |              |
|------------------------------|----------------------------------------------------------------------------------------------------|--------------|
| File Edit View Project       | Operate Tools Window Help                                                                                                    | Saarsh 0 0   |
|                              | Image: The general system     Image: The general system     Image: The general system <th>Search 🔍 🦻 🖳</th>                                                                                                    | Search 🔍 🦻 🖳 |
|                              | Intitled 1.vi Front Panel *                                                                                                    |              |
| File                         | Edit View Project Operate Tools Window Help                                                                                                    |              |
| res                          | Image: Spit Application Font     Image: Spit Application Font     Image: Spit |              |
| 1%                           | Off status code s                                                                                                    | status code  |
|                              | id query (Off) source                                                                                                    | source       |
|                              |                                                                                                    |              |

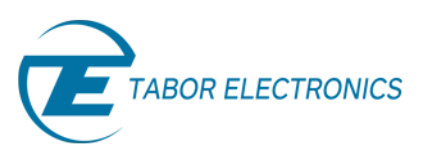

| wx218x VI Tree.vi Block Diagram                | Context Help                                                                                                    |
|------------------------------------------------|----------------------------------------------------------------------------------------------------|
| e Edit View Project Operate Tools Window Help  | C:\tr.lib\wx218x\wx218x.llb\wx218x Configure.vi                                                                                                    |
| 🕸 🛞 🔘 🔲 🎯 💁 🗤 🐨 🗗 9pt Application Font 🖃 🏪     |                                                                                                    |
| FHOP (not for WX218x models)                   | Moreaus Moreaus Moreaus     Moreaus     Moreaus |
|                                                | Channel 2<br>Waveform (Waveform Sine) 2                                                                                                    |
| FSK (not for WX218x models)                    | error in (no error) wood<br>DCOffset                                                                                                    |
| Markers (not for WS835x models)                |                                                                                                    |
|                                                | Untitled 1.vi Block Diagram *                                                                                                    |
| Sync                                           | File Edit View Project Operate Tools Window Help                                                                                                    |
| Pattern (not for WX218x models)                |                                                                                                    |
| Composer (not for WX218x models)               |                                                                                                    |
| PSK (not for WX218x models)                    |                                                                                                    |
| QAM (not for WX218x, only for 2Ch,4Ch models)  | rest dorlar (0)                                                                                                    |
| StandardWaveform                               |                                                                                                    |
| StandardWaveform (only for 4Ch. models)        |                                                                                                    |
| StandardWaveform (not for 4Ch. models, WS835x) |                                                                                                    |
| StateStorage                                   |                                                                                                    |
|                                                |                                                                                                    |
|                                                |                                                                                                    |
|                                                |                                                                                                    |

f. Drag and drop the 'wx218x Configure.vi' found under Standard Waveform:

g. Do the same for the 'wx218x Configure Output Enabled.vi':

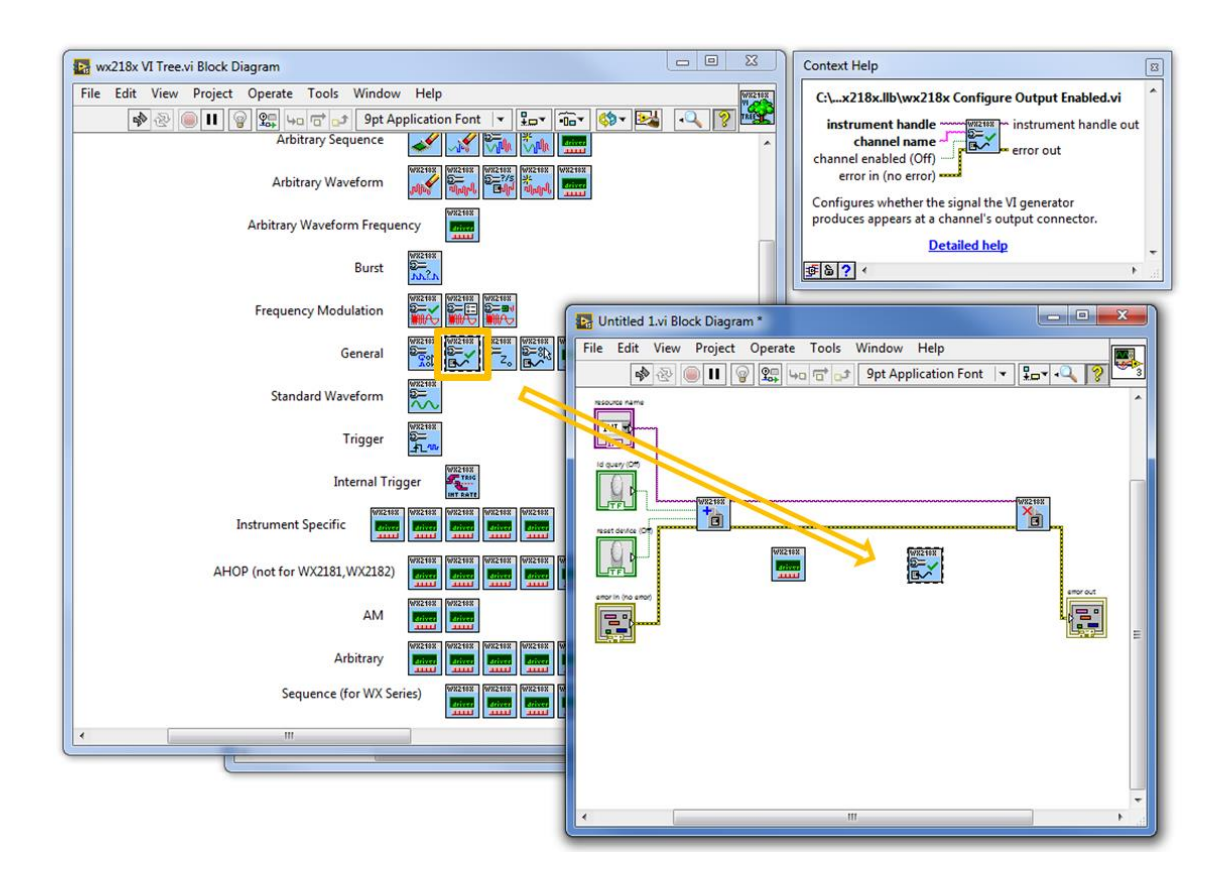

h. Wire them as with the initialize & close VIs in a row (handle and error wires). Right click on the 'wx218x Configure.vi' to create all controls and indicators:

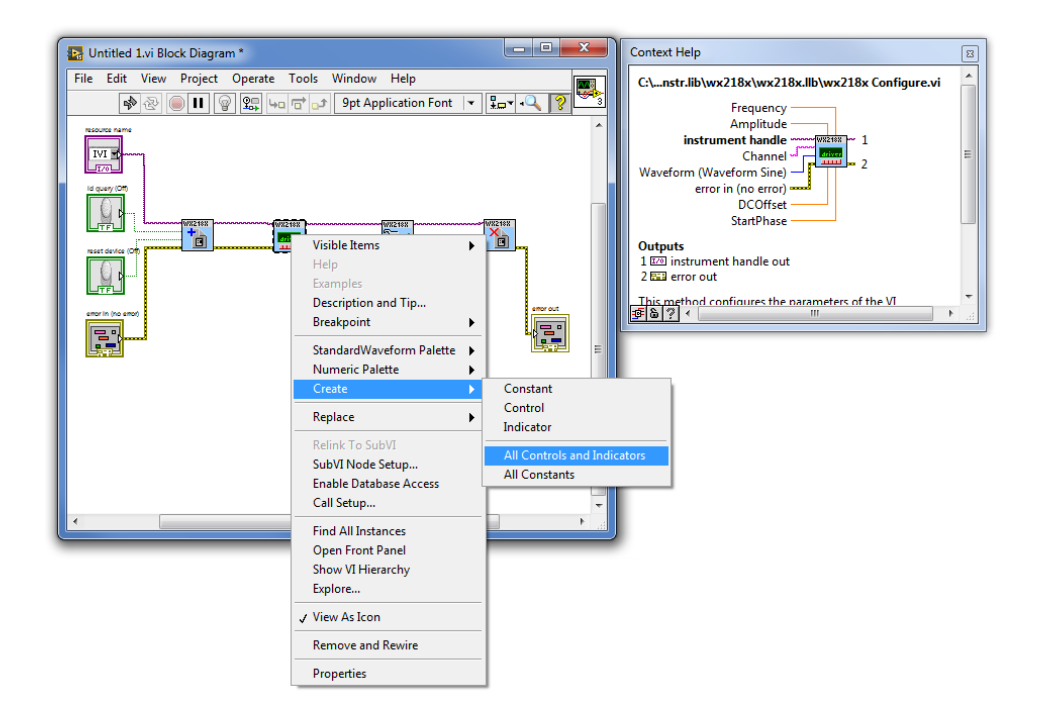

i. Do the same for the 'wx218x Configure Output Enabled.vi'. Make sure you wire the VIs as can be seen below:

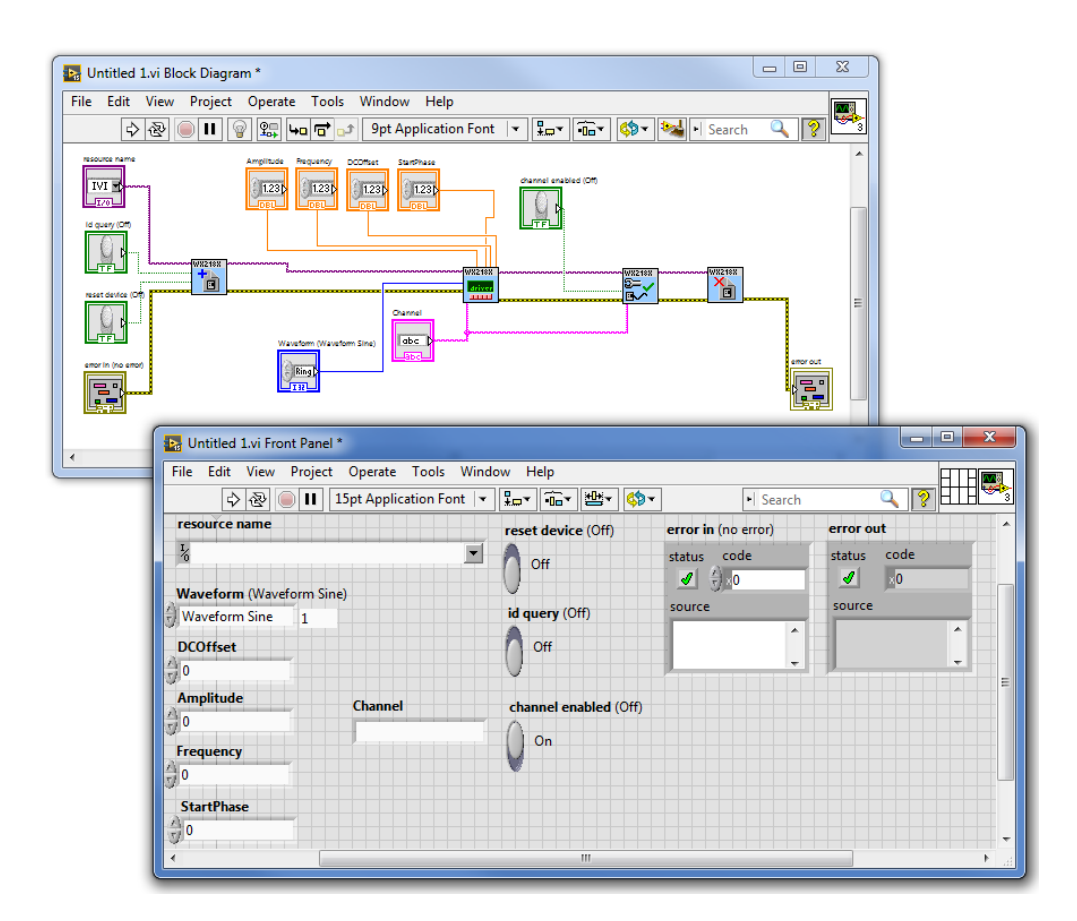

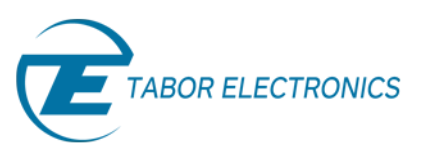

j. Now that we are all set, please go to the VI's front panel and choose the Tabor's resource name. Set to 'Waveform Square', offset OV, Amplitude 2Vp-p, Frequency 50MHz. Choose the active channel to be 'Channel1' and set the 'channel enabled' to 'On' as can be seen below:

| 🜇 Untitled 1.vi Front Panel *                      |                       |                     |             |  |  |  |
|----------------------------------------------------|-----------------------|---------------------|-------------|--|--|--|
| File Edit View Project Operate Tools Window Help   |                       |                     |             |  |  |  |
| 💠 🗟 🛑 🚺 15pt Applicati                             | on Font 🖃 🏪 🙃 🟙 🦚     | ► Search            |             |  |  |  |
| resource name                                      | reset device (Off)    | error in (no error) | error out   |  |  |  |
| <sup>I</sup> USB0::0x168C::0x2184::0000215470::INS | TR O On               | status code         | status code |  |  |  |
| Waveform (Waveform Sine)                           |                       |                     |             |  |  |  |
| Waveform Square 2                                  | id query (Off)        | source              | source      |  |  |  |
| DCOffset                                           | Off                   |                     |             |  |  |  |
| Amplitude Channel                                  | channel enabled (Off) |                     | E           |  |  |  |
| Channel1<br>Frequency                              | On                    |                     |             |  |  |  |
| 5E+7                                               |                       |                     |             |  |  |  |
| StartPhase                                         |                       |                     |             |  |  |  |
| • • • • • • • • • • • • • • • • • • •              |                       |                     |             |  |  |  |

Press the run button.

7. As can be seen on scope, a 50MHz 2Vp-p square waveform was created:

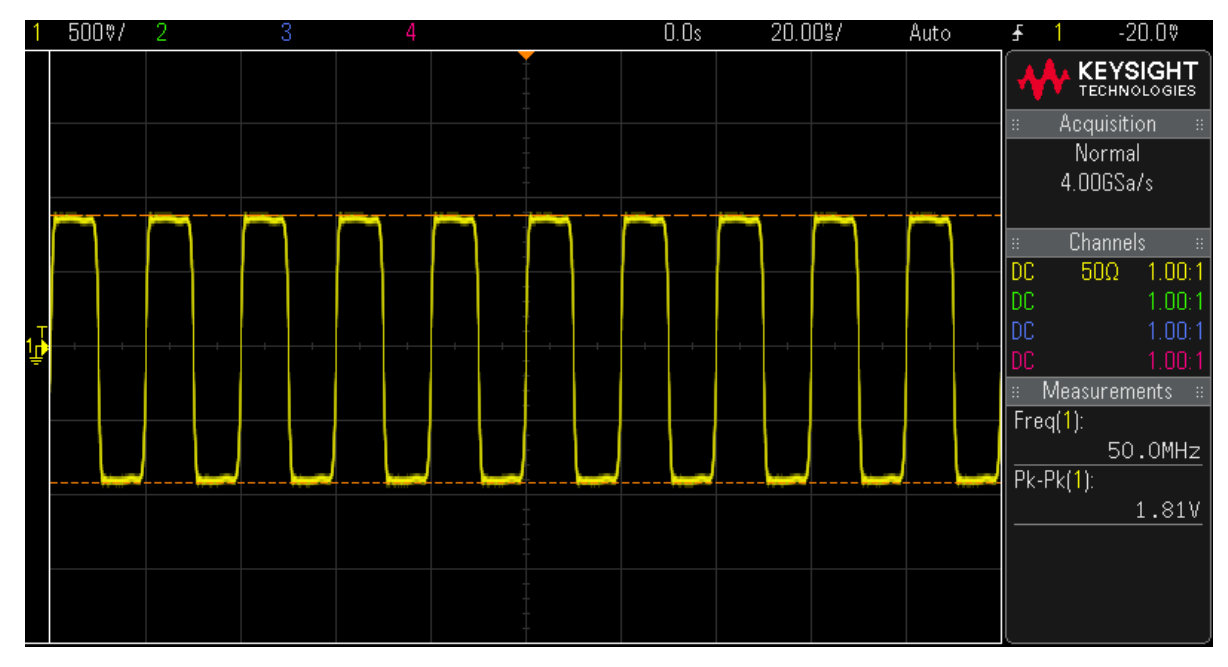

The outputted 50MHz 2Vp-p Square waveform.

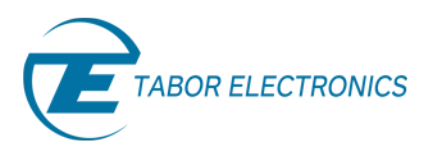

8. In order to save this process as LabVIEW code, go to File->>Save as...

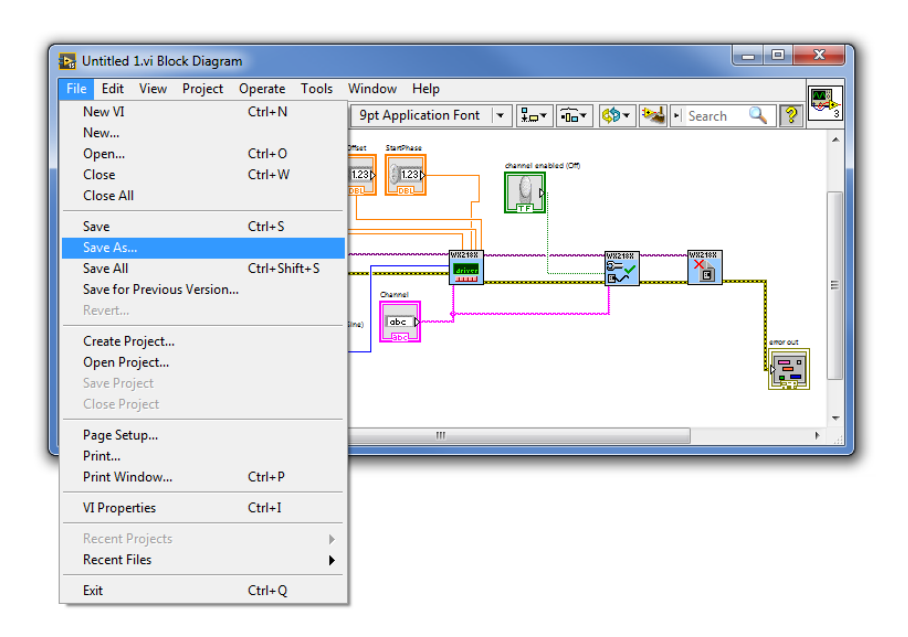

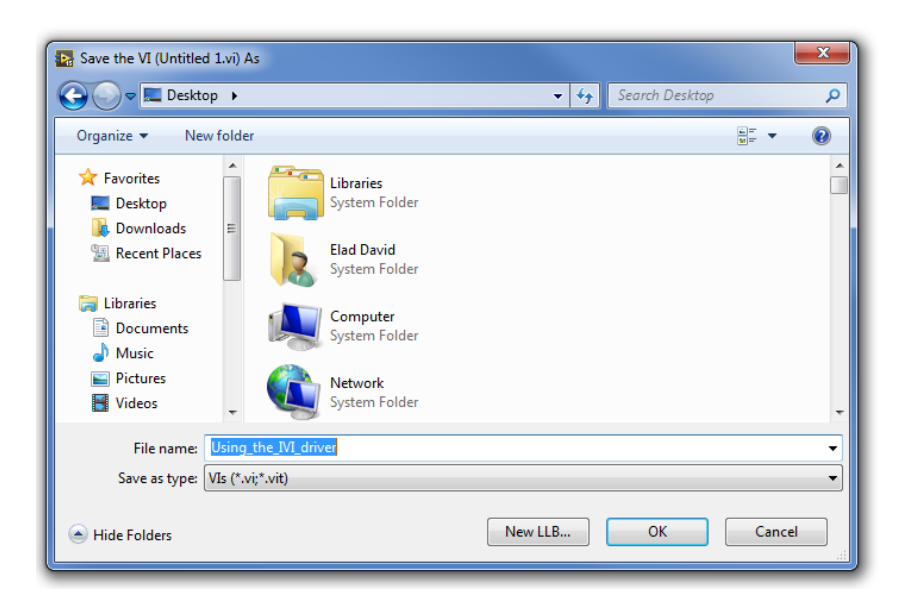

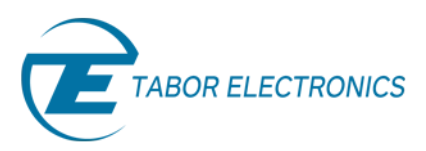

 Go to the 'wx218x VI Tree' block diagram and double click on the 'Function generator Example' VI:

| File | Edit View    | Project      | Operate                     | Tools                                     | Window         | Help        |       | W82188 |
|------|--------------|--------------|-----------------------------|-------------------------------------------|----------------|-------------|-------|--------|
|      | <b>₽</b>     |              | 9                           |                                           | 9pt App        | olication F | ont 🔍 |        |
| _    |              |              |                             |                                           |                |             |       | ^      |
| 1    | Initialize & | Close        | 218X                        | WX218X                                    |                |             |       |        |
|      |              | Examples     | WX218X<br>FUNC<br>GEN<br>EX | WX218X WX<br>ARB<br>ARB<br>EX<br>EX<br>EX | 218X<br>8<br>Q |             |       | Е      |
|      |              | Action       | WX218X                      |                                           |                |             |       |        |
|      | Co           | onfiguration |                             |                                           |                |             |       |        |
|      | Amp          | litude Mod   | ulation                     | WX218X                                    |                |             |       |        |

This example shows how to use standard mode. It also shows how you can change some of the parameters on the fly:

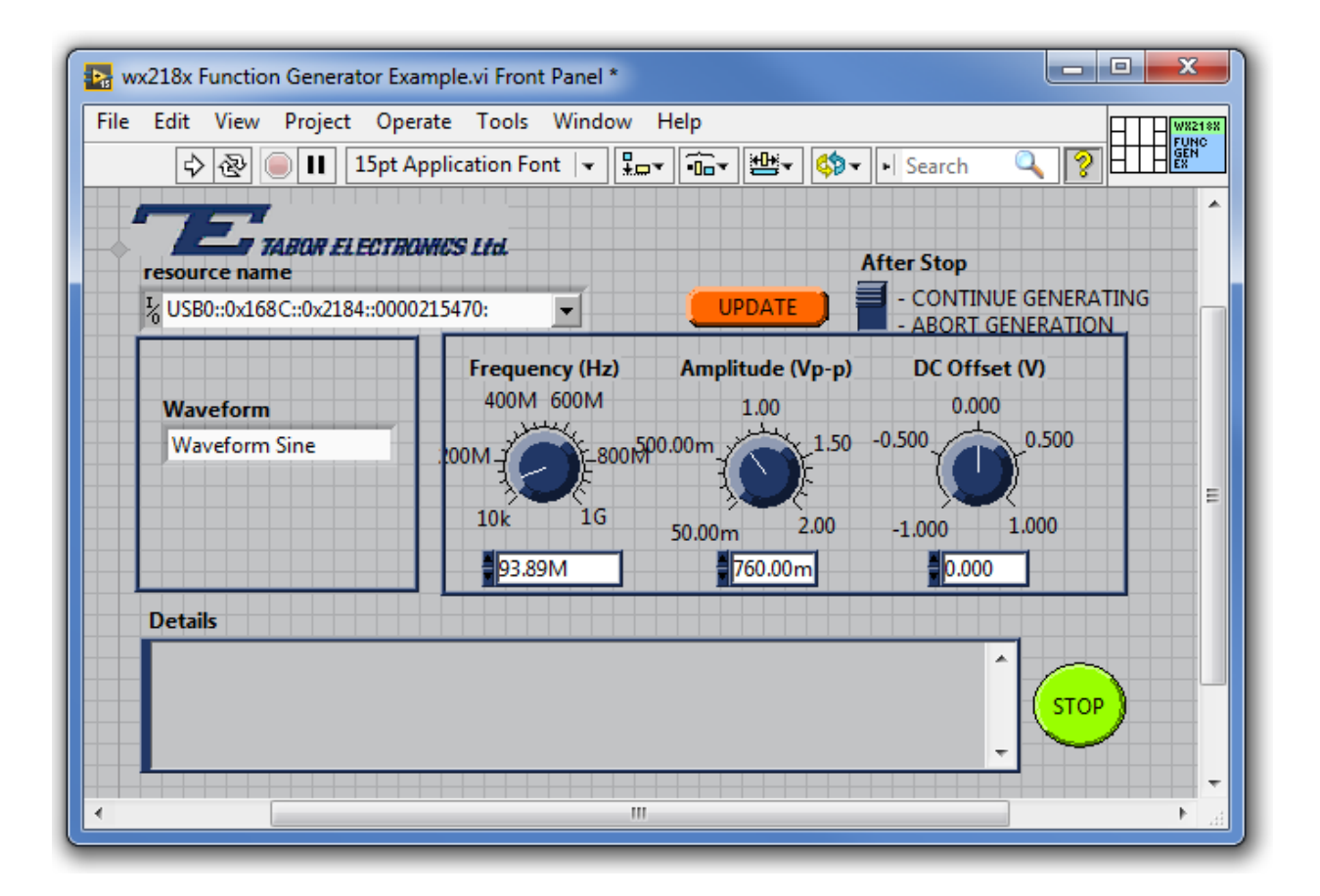

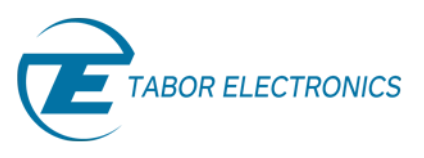

Use the 'Update' button to write the parameters you change or use the cursors to change them on the fly. Use the 'Stop' button to finish and close the operation of this example. If the 'Abort Generation' option is chosen, then after you will press the 'Stop' button, the unit will perform a reset.

**10.** For more information regarding the IVI driver functions:

a. Go to: C:\Program Files (x86)\IVI Foundation\IVI\Drivers\wx218x

& open the "WX218x" HTML file:

| C C v v v v v v v v v v v v v v v v v v   |             |                    |               |          |  |  |  |
|-------------------------------------------|-------------|--------------------|---------------|----------|--|--|--|
| Organize 🔻 😰 Open 🔻 Burn New folder 🛛 🕅 🖛 |             |                    |               |          |  |  |  |
| ☆ Favorites                               | Name        | Date modified      | Туре          | Size     |  |  |  |
| 🧮 Desktop                                 | 퉬 Examples  | 10/8/2015 9:17 AM  | File folder   |          |  |  |  |
| 🗼 Downloads                               | 퉬 Source    | 10/8/2015 9:17 AM  | File folder   |          |  |  |  |
| 🔚 Recent Places                           | ConfigStore | 10/20/2014 2:52 PM | XML Document  | 4 KB     |  |  |  |
|                                           | Readme      | 12/11/2014 4:19 PM | Text Document | 13 KB    |  |  |  |
| 🥽 Libraries                               | 😤 WX218x    | 12/18/2014 9:33 AM | Compiled HTML | 2,087 KB |  |  |  |
| Documents                                 | wx218x.fp   | 12/18/2014 8:42 AM | FP File       | 372 KB   |  |  |  |
| J Music                                   | wx218x.sub  | 11/5/2014 11:47 AM | SUB File      | 76 KB    |  |  |  |
| Pictures                                  |             |                    |               |          |  |  |  |

b. Follow the path as shown below:

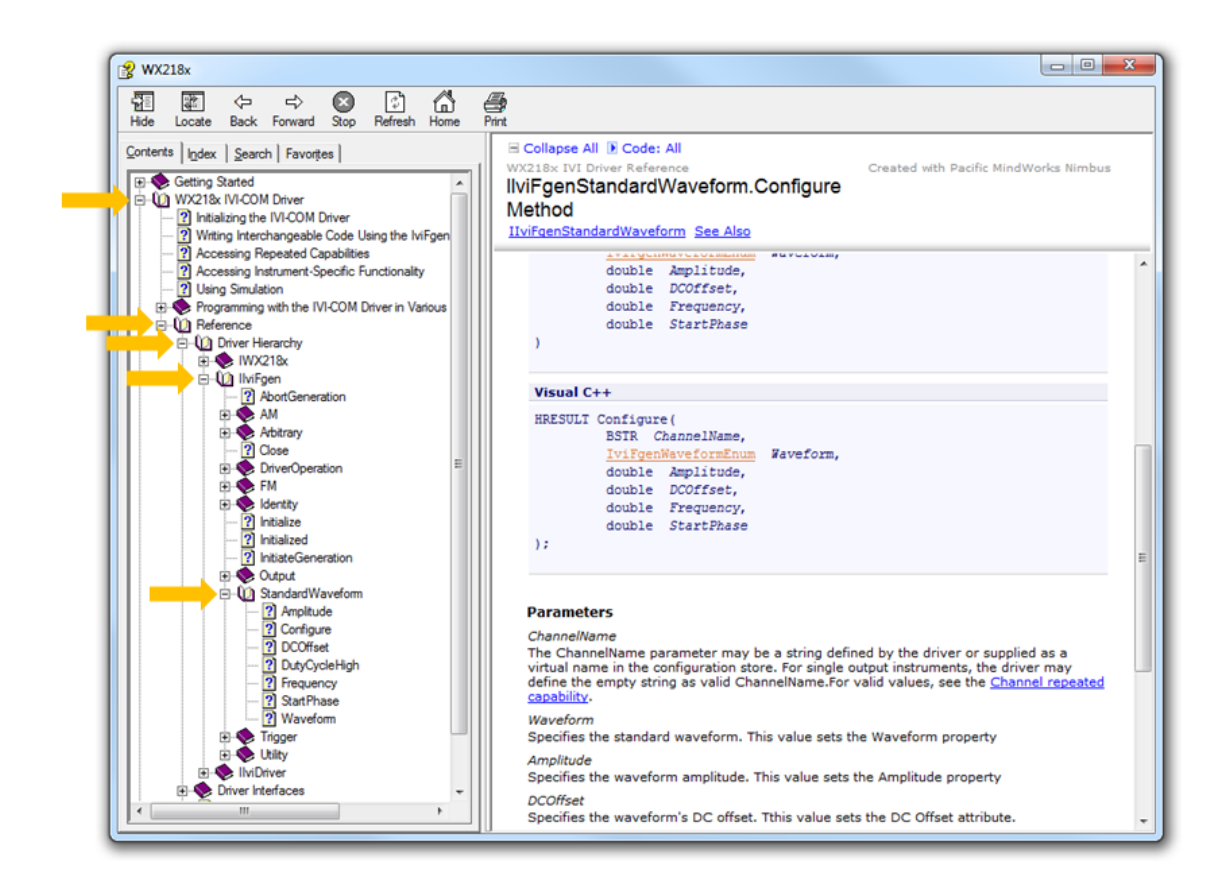

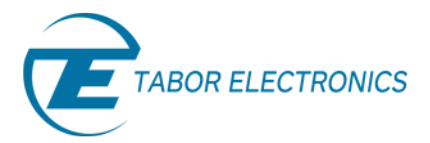

In the next tutorials of the series "How to Control Tabor AWGs with LabVIEW", we will show a few practical LabVIEW coding examples.

### For More Information

To learn more about how to remote control Tabor instruments using LabVIEW, visit our website Support & Tutorials zone. If you encounter difficulties with connecting to Tabor units using LabVIEW, please contact us at <u>support@taborelec.com</u> and our support team will gladly help. For more of Tabor's solutions or to schedule a demo, please contact your local Tabor representative or email your request to <u>info@tabor.co.il</u>. More information can be found at our website at <u>www.taborelec.com</u>

© Proprietary of Tabor Electronics Ltd.